# How to manage API User at General Configuration

## Step-by-step guide

- Go to Linkscope Web application and if you're not already signed in, select Sign in.
- From the Linkscope Web application, you click to Configuration ? General ? API User at the menu.

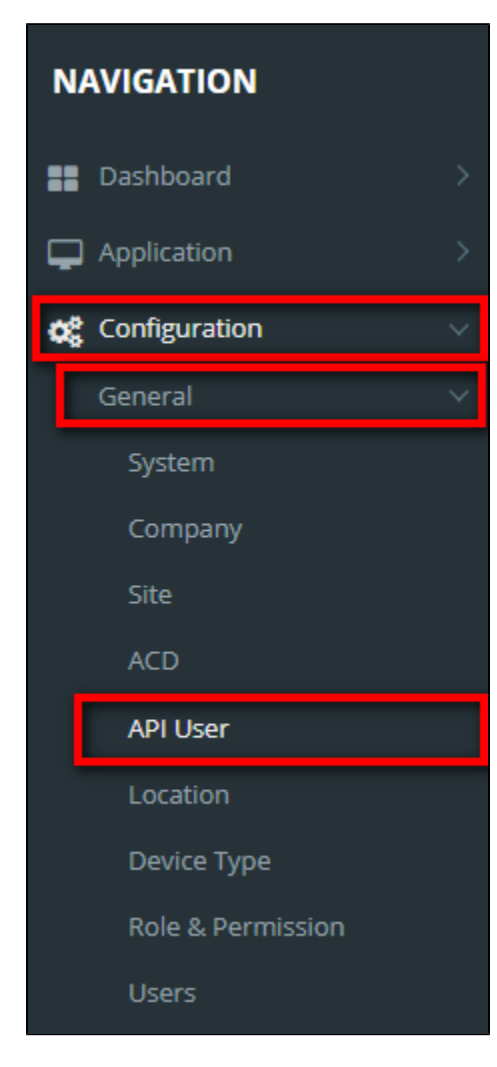

#### ADD NEW AN API USER

#### Add API User

1. Click the

button, the Add popup is displayed.

2. At the Add popup, input your Auth Type, User Name, Password, and Note. Select Permission in the right tree view. Then click the Update butt on.

| Auth Type | User Only | ▼ * | Permission          |  |
|-----------|-----------|-----|---------------------|--|
| Jser Name |           | *   | CommonService       |  |
| assword   |           | *   | ContactConfig       |  |
| Note      |           |     | ContactMessage      |  |
|           |           |     | FreedomQWcfService  |  |
|           |           |     | Notification        |  |
|           |           |     | OutreachService     |  |
|           |           |     | PCSWcfService       |  |
|           |           | 10  | ScreenPopWcfService |  |
|           |           |     | Setting             |  |
|           |           |     | UWRouting           |  |

If the system shows this message, you created successfully an API User.

| Home >   | Configuration >       | General > API User |  |
|----------|-----------------------|--------------------|--|
| Successf | ully saved configurat | tions.             |  |
| _        |                       |                    |  |

## CHANGE AN API USER'S PASSWORD AND PERMISSION

1. On the API User List table, select any row you want to change an API User's Password and Permission.

| User Name                                | Password                                 | IP Address    | Note                              | Date Updated        |     |
|------------------------------------------|------------------------------------------|---------------|-----------------------------------|---------------------|-----|
| •                                        | •                                        | •             |                                   |                     |     |
| 8e15532e-fd88-44e5-<br>a1ea-07ac4ad361b3 | 25340b53-025e-4432-<br>9ca7-24117f326592 | 192.168.1.18  | Set privilege for<br>192.168.1.18 | 07/27/2023 11:40:23 | 401 |
| 977f8a18-c8ea-4ee4-<br>90d6-28f69bc60915 | 02e8afa1-7296-4e0a-<br>af0b-2c0f88a534ff | 14.161.46.255 | 14.161.46.255                     | 10/19/2020 13:34:23 | 40  |
| d096633f-3568-44d4-<br>8860-a69214de6020 | 5e483b0b-03d0-4c22-<br>bb21-0260220a15f1 | 14.161.46.256 |                                   | 07/26/2023 17:24:16 | 401 |
| eb278184-f873-4985-<br>8feb-47399256f418 | f9ab7e32-a62d-4b79-<br>9f37-b13a92cf0375 | 192.168.1.12  |                                   | 07/03/2023 16:41:07 | 401 |
| fmPYzFdfCXp                              | #%iDlkuM9Q@Y                             |               |                                   | 07/20/2023 10:37:22 | 40  |

2. Click the button on that row. The Edit popup is displayed.

3. At the Edit popup, enter your new information and select another Permission in the right tree view. Then click the Update button.

| lit       |                                   |     |                     |       |
|-----------|-----------------------------------|-----|---------------------|-------|
| Auth Type | IP Address Only                   | •   | Permission          |       |
| P Address | 192.168.1.18                      | *   | CommonService       | -     |
|           | ex: 192.168.1.1,192.168.1.2,      |     | ContactConfig       |       |
| lote      | Set privilege for<br>192.168.1.18 |     | ContactMessage      |       |
|           |                                   |     | FreedomQWcfService  |       |
|           |                                   |     | Notification        |       |
|           |                                   |     | OutreachService     |       |
|           |                                   |     | PCSWcfService       |       |
|           |                                   | _/i | ScreenPopWcfService |       |
|           |                                   |     | ▶ □ Setting         |       |
|           |                                   |     | UWRouting           |       |
|           |                                   |     |                     |       |
|           |                                   |     | ⊘ Update 🛞          | Cance |

If the system shows this message, you edited successfully an API User.

| Home > Configuration > General > API User |  |
|-------------------------------------------|--|
| Successfully saved configurations.        |  |
|                                           |  |

#### **DELETE AN API USER**

1. On the API User List table, select any row you want to delete an API User.

| User Name                                | Password                                 | IP Address    | Note                              | Date Updated        |            |   |
|------------------------------------------|------------------------------------------|---------------|-----------------------------------|---------------------|------------|---|
| •                                        | •                                        |               | $\bigcirc$                        |                     |            |   |
| 8e15532e-fd88-44e5-<br>a1ea-07ac4ad361b3 | 25340b53-025e-4432-<br>9ca7-24117f326592 | 192.168.1.18  | Set privilege for<br>192.168.1.18 | 07/27/2023 11:40:23 | 4          | 1 |
| 977f8a18-c8ea-4ee4-<br>90d6-28f69bc60915 | 02e8afa1-7296-4e0a-<br>af0b-2c0f88a534ff | 14.161.46.255 | 14.161.46.255                     | 10/19/2020 13:34:23 | 4          | 1 |
| d096633f-3568-44d4-<br>8860-a69214de6020 | 5e483b0b-03d0-4c22-<br>bb21-0260220a15f1 | 14.161.46.256 |                                   | 07/26/2023 17:24:16 | <b>(1)</b> | 1 |
| eb278184-f873-4985-<br>8feb-47399256f418 | f9ab7e32-a62d-4b79-<br>9f37-b13a92cf0375 | 192.168.1.12  |                                   | 07/03/2023 16:41:07 | 4          | 1 |
| fmPYzFdfCXp                              | #%iDlkuM9Q@Y                             |               |                                   | 07/20/2023 10:37:22 | <b>a b</b> | Û |

2. Click the

button on that row.

3. There're alert displays after you click on this button. Select OK.

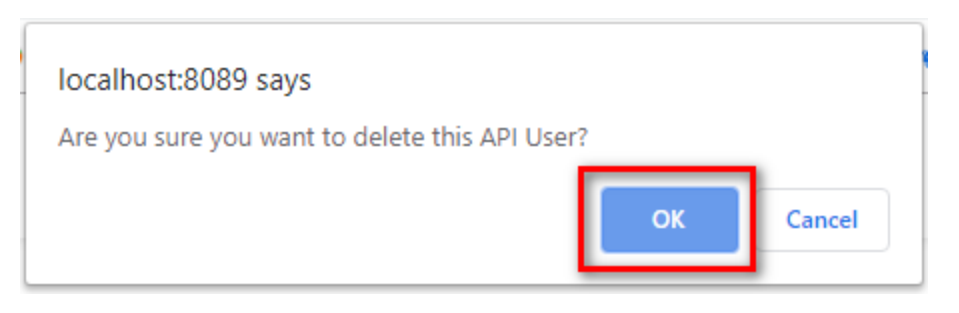

If the system shows this message, you deleted successfully an API User.

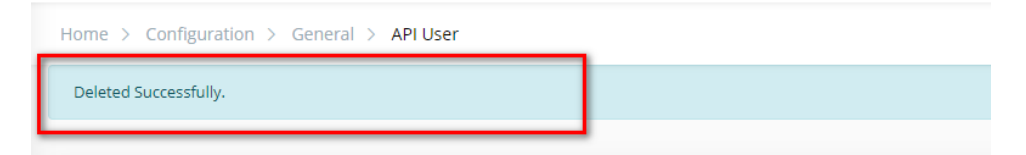

### SEARCH FOR AN API USER

On the API User List table. You can search for an API User by searching the User Name or Password or IP Address field.

1. Search by the User Name field:

| User Name                                | Password                                 | IP Address   | Note                           | Date Updated        |                  |
|------------------------------------------|------------------------------------------|--------------|--------------------------------|---------------------|------------------|
| 8e15532e 🕤 🗙                             | •                                        | •            | •                              |                     |                  |
| 8e15532e-fd88-44e5-<br>a1ea-07ac4ad361b3 | 25340b53-025e-4432-<br>9ca7-24117f326592 | 192.168.1.18 | Set privilege for 192.168.1.18 | 07/27/2023 11:40:23 | 40               |
| H 4 1 F H                                | 20 🔻 items per pa                        | age          |                                |                     | 1 - 1 of 1 items |

#### 2. Search by the Password field:

| User Name                           | Password                                       | IP Address      |   | Note                              | Date Updated        |                  |
|-------------------------------------|------------------------------------------------|-----------------|---|-----------------------------------|---------------------|------------------|
| •                                   | 25340b53 🕤                                     | ×               | • | •                                 |                     |                  |
| 8e15532e-fd88-44<br>a1ea-07ac4ad361 | le5- 25340b53-025e-443<br>b3 9ca7-24117f326592 | 2- 192.168.1.18 |   | Set privilege for<br>192.168.1.18 | 07/27/2023 11:40:23 | 40               |
| ₩ ◀ 1 ►                             | 🕨 🛛 🖌 items p                                  | er page         |   |                                   |                     | 1 - 1 of 1 items |

3. Search by the IP Address field:

| User Name                                | Password                                 | IP Address   | Note                           | Date Updated        |                  |
|------------------------------------------|------------------------------------------|--------------|--------------------------------|---------------------|------------------|
| •                                        | •                                        | 192.168.1.18 | Ŷ×                             |                     |                  |
| 8e15532e-fd88-44e5-<br>a1ea-07ac4ad361b3 | 25340b53-025e-4432-<br>9ca7-24117f326592 | 192.168.1.18 | Set privilege for 192.168.1.18 | 07/27/2023 11:40:23 | 40               |
| H 4 1 <b>F</b>                           | 20 🔻 items per p                         | age          |                                |                     | 1 - 1 of 1 items |

### IMPORT FROM/ EXPORT TO AN EXCEL FILE

- To import data from Excel file:
- 1. At the select file (.xls) label, click the Select files button.

| Select file (.xls) |      |  |  |
|--------------------|------|--|--|
| Select files       |      |  |  |
| Import Export e    | xcel |  |  |

2. Select an Excel file that you want to import and click the **Open** button.

| 🚱 Open              |                          |                    |                    |                | ×                    |
|---------------------|--------------------------|--------------------|--------------------|----------------|----------------------|
|                     | his PC > Downloads       |                    | ٽ ~                | , Search       | Downloads            |
| Organize 🔻 New fold | der                      |                    |                    |                | == • 🔟 ?             |
| OneDrive - Primas   | Name                     | Date modified      | Type Si            | ze             |                      |
| 💻 This PC           | ✓ Today (1)              |                    |                    |                |                      |
| 3D Objects          | 🗐 APIUserData.xIs        | 7/27/2023 11:53 AM | Microsoft Excel 97 | 12 KB          |                      |
| Desktop             | V Last week (4)          |                    |                    |                |                      |
| Documents           | ExtensionData.xls        | 7/20/2023 3:47 PM  | Microsoft Excel 97 | 24 KB          |                      |
| Downloads           | NotifierUserImport.xls   | 7/20/2023 3:04 PM  | Microsoft Excel 97 | 27 KB          |                      |
| h Music             | NotifierUser (1).xls     | 7/20/2023 2:40 PM  | Microsoft Excel 97 | 46 KB          |                      |
| - Dictures          | 🗐 NotifierUser.xls       | 7/20/2023 2:21 PM  | Microsoft Excel 97 | 7 KB           |                      |
| Videos              | ✓ Earlier this month (1) |                    |                    |                |                      |
| L NVMe 500GB (C:    | DNISData.xls             | 7/10/2023 5:04 PM  | Microsoft Excel 97 | 7 KB           |                      |
| 🕳 Data (E:)         | ~ Earlier this year (3)  |                    |                    |                |                      |
| - Working (F:)      | 🗐 HolidayData.xls        | 5/31/2023 3:11 PM  | Microsoft Excel 97 | 26 KB          |                      |
| Google Drive (G:    | 💼 templatedata_local.xls | 5/23/2023 2:35 PM  | Microsoft Excel 97 | 30 KB          |                      |
| → Network ✓         | 💼 templatedata (36).xls  | 5/11/2023 2:43 PM  | Microsoft Excel 97 | 24 KB          |                      |
| File                | name: APIUserData.xls    |                    |                    | ✓ Microsoft Ex | cel 97-2003 Worksł 🗸 |
|                     | L                        |                    |                    | <u>O</u> pen   | Cancel               |

3. Click the Import button.

| Select file (.xls)  |   |
|---------------------|---|
| Select files        |   |
| APIUserData.xls     | × |
| Import Export excel |   |

- To export data from Excel file:
- 1. On the page below, click the Export Excel button.

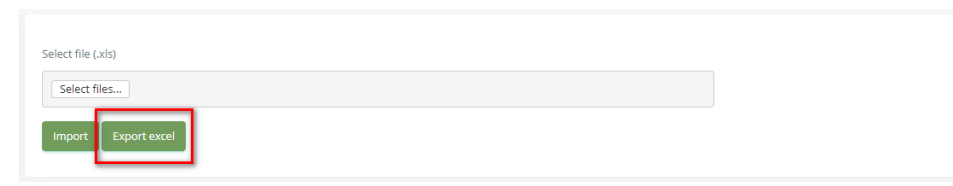

2. The exported file will auto-save to Downloads folder with the name APIUserData.xls:

| 🗶 Configuration   | ~ | User Name           | Password            | IP Address   |                | Note              | Date Updated        |                  |
|-------------------|---|---------------------|---------------------|--------------|----------------|-------------------|---------------------|------------------|
|                   | ~ | •                   | •                   | 192.168.1.18 | $\odot \times$ | •                 |                     |                  |
|                   |   | 8e15532e-fd88-44e5- | 25340b53-025e-4432- | 192.168.1.18 |                | Set privilege for | 07/27/2023 11:40:23 | 40               |
|                   |   | a1ea-07ac4ad361b3   | 9ca7-24117t326592   |              |                | 192.168.1.18      |                     |                  |
|                   |   |                     | 20 🔻 items per p    | page         |                |                   |                     | 1 - 1 of 1 items |
| ACD               |   |                     |                     |              |                |                   |                     |                  |
| API User          |   |                     |                     |              |                |                   |                     |                  |
|                   |   | Select file (.xls)  |                     |              |                |                   |                     |                  |
|                   |   | Select files        |                     |              |                |                   |                     |                  |
| Role & Permission |   |                     |                     |              |                |                   |                     |                  |
| Users             |   | Import Export exe   | cel                 |              |                |                   |                     |                  |
| APIUserData.xls   | ~ |                     |                     |              |                |                   |                     |                  |

#### **AUTHENTICATION TYPE**

Currently, we have 3 types of authentication:

- User Only: using User Name and Password to authenticate the API
- IP Address Only: using a list of IP addresses to authenticate the API (each IP address is separated by ',' characters, e.g.: 192.168.1.1,192.168.1.2,...)

| Auth Type  | IP Address Only 🔹                             | * | Permissi | on                 |
|------------|-----------------------------------------------|---|----------|--------------------|
| IP Address | 192.168.1.18,192.168.1.1                      | * | • 🗹      | CommonService      |
|            | ex: 192.168.1.1,192.168.1.2,                  |   | •        | ContactConfig      |
| Note       | Set privilege for<br>192.168.1.18.192.168.1.1 |   | •        | ContactMessage     |
|            |                                               |   | • 🗹      | FreedomQWcfService |

• User & IP Adress: using all User Name/Password and a list of IP addresses to authenticate the API

#### Get Authorization code:

When using the **User** type to authenticate the API, we need to get an authorization code by clicking on the button to copy the token to the clipboard:

| User Name     | Password     | IP Address | Note | Date Updated        |                 |
|---------------|--------------|------------|------|---------------------|-----------------|
| fmPYzFdfCXp 🕤 | ×            |            | •    | $\odot$             |                 |
| fmPYzFdfCXp   | #%iDlkuM9Q@Y |            |      | 07/20/2023 10:37:22 | 400             |
| H 4 1 F H     | 20 v item:   | s per page |      |                     | 1 - 1 or ritems |

#### Using Authorization code:

Add the authorization code to The HTTP Authorization header: Authorization: Basic < Authorization code>

Example:

Authorization: Basic YWxhZGRpbjpvcGVuc2VzYW1I

or

Authorization: WxhZGRpbjpvcGVuc2VzYW1I

## HEADERS AUTHORIZATION **0** ACTIONS **0** CONFIG CODE SNIPPETS

|                        |                                    |                                              | <b>^</b> |  |  |  |
|------------------------|------------------------------------|----------------------------------------------|----------|--|--|--|
| conte                  | ent-type                           | application/json                             |          |  |  |  |
| Auth                   | orization                          | Zm1QWXpGZGZDWHA6lyVpRGxrdU05UUBZKLMNASDWE(   |          |  |  |  |
| (+) ADD                |                                    |                                              | · · ·    |  |  |  |
| Respo                  | nse ×                              | (                                            | CLEAR    |  |  |  |
| 200 OK                 |                                    | Time: 17593 ms Size: 30 Bytes                | :        |  |  |  |
| 1 - {<br>2<br>3<br>4 } | "error": null,<br>"result": "true" |                                              |          |  |  |  |
| HEADERS A              |                                    | ACTIONS O CONFIG CODE SNIPPETS               |          |  |  |  |
| conte                  | ent-type                           | application/json                             | Θ        |  |  |  |
| Autho                  | orization                          | Basic Zm1QWXpGZGZDWHA6IyVpRGxrdU05UUBZSSESDA | Θ        |  |  |  |
| 🕀 ADD                  |                                    |                                              | Ţ        |  |  |  |
| Respon                 | ise ×                              |                                              | CLEAR    |  |  |  |
| 200 OK                 |                                    | Time: 59 ms Size: 30 Bytes                   | ÷        |  |  |  |
| 1 - {<br>2 {<br>3      | "error": null,<br>"result": "true" |                                              |          |  |  |  |

1

## **(**)

## Related articles

- Guideline How To Use The Agent Dashboard
- How to manage API User at General Configuration
- How to manage Postcall Survey Configuration
- How to manage User Setting at Screen Pop Configuration
- How to manage FQ Config at FreedomQ Configuration